## Nazwa kwalifikacji:

Oznaczenie kwalifikacji: AUD.02

Numer zadania: 01

Kod arkusza: AUD.02-01\_21.06-SG

Rejestracja, obróbka i publikacja obrazu

Wersja arkusza: SG

| Lp.   | Elementy podlegające ocenie/kryteria oceny                                                                                                    |
|-------|----------------------------------------------------------------------------------------------------|
| R.1   | Rezultat 1: Nieprzetworzone zdjęcie w pliku PESEL_zdjęcie_1.jpg                                                                                                    |
|       |                                                                                                    |
| R.1.1 | Ekspozycja jest prawidłowa (widoczne szczegóły w światłach i cieniach obrazu, ocena na podstawie histogramu)                                                                                                  |
| R.1.2 | Zastosowano jednolite, białe tło. Minimalne wartości poszczególnych składowych<br>chromatycznych RGB tła wynoszą (200, 200, 200)                                                                              |
| R.1.3 | Oświetlenie na całej powierzchni kadru jest równomierne<br>(dopuszczalna różnica wartości poszczególnych składowych RGB w najjaśniejszym<br>i najciemniejszym miejscu tła wynosi 30 jednostek)                |
| R.1.4 | Balans bieli dostosowany do temperatury barwowej źródeł światła<br>(brak dominanty barwnej, dopuszczalna różnica pomiędzy skrajnymi wartościami<br>składowych RGB wynosi 15 jednostek)                        |
| R.1.5 | Perspektywa fotografowania jest zgodna ze wzorem (Rysunek 1)                                                                                                    |
| R.1.6 | Wypełnienie kadru jest efektywne (szerokość grupy przedmiotów wynosi co najmniej 70% wymiaru dłuższego boku kadru). Zastosowano kadr poziomy                                                                  |
| R.1.7 | Wykonane zdjęcie jest ostre (ocena przy powiększeniu na 100%)                                                                                                    |
| R.1.8 | Brak widocznych szumów wynikających z ustawienia zbyt wysokiej czułości matrycy                                                                                                    |
| R.1.9 | Zdjęcie zostało zarejestrowane z najwyższą jakością w formacie <i>JPEG</i> i umieszczone w folderze <i>PESEL_zlecenie</i> w pliku o nazwie <i>PESEL_zdjęcie_1. Plik</i> nie został poddany obróbce graficznej |
| R.2   | Rezultat 2: Korekta tonalna i barwna w pliku PESEL_korekcja.psd                                                                                                    |
|       |                                                                                                    |
| R.2.1 | Korekcja tonalna przeprowadzona za pomocą warstw dopasowania (ustawienia na warstwie dopasowania spowodowały zmianę rozkładu jasności lub kontrastu obrazu)                                                   |
| R.2.2 | Korekcja barwna przeprowadzona za pomocą warstw dopasowania (brak dominanty<br>barwnej na tle, składowe chromatyczne RGB mają wyrównane wartości z dokładnością<br>do 5 jednostek)                            |
| R.2.3 | Plik zapisano pod nazwą PESEL_korekcja w formacie PSD                                                                                                    |
| R.2.4 | Plik PESEL_korekcja zapisano w trybie barwnym RGB w folderze PESEL_zlecenie                                                                                                    |
| R.3   | Rezultat 3: Wyretuszowane zdjęcie w pliku PESEL_retusz.jpg                                                                                                    |
|       |                                                                                                    |
| R.3.1 | Retusz wykonano prawidłowo. Na przedniej ścianie pudełka pozostawiono tylko nazwę firmy zgodnie ze wzorem zamieszczonym na <i>Rysunku</i> 2                                                                   |
| R.3.2 | Na przedniej ściance w miejscach usuniętego napisu brak efektu wzorka, plamkowania<br>lub rozmycia tła                                                                                                    |
| R.3.3 | Zmieniono kolor napisu (nazwę firmy) na pudełku na czerwony – RGB (255, 0, 0)                                                                                                    |
| R.3.4 | Wyretuszowane zdjęcie zapisano w formacie JPEG pod nazwą PESEL_retusz                                                                                                    |
| R.4   | Rezultat 4: Wyselekcjonowana kasetka w pliku PESEL_selekcja.psd                                                                                                    |
|       |                                                                                                    |
| R.4.1 | Na osobnej warstwie znajduje się efekt selekcji sfotografowanej kasetki                                                                                                    |
| R.4.2 | Wykonano prawidłową selekcję sfotografowanej kasetki: płynny przebieg linii konturowej,<br>brak ubytków na krawędziach przedmiotu oraz pozostałości tła<br><i>(ocena w powiększeniu na 50%)</i>               |
| R.4.3 | Umieszczono warstwę wypełnioną kolorem achromatycznym (współrzędne RGB są wyrównane) poniżej warstwy z wyselekcjonowanym przedmiotem                                                                          |
| R.4.4 | Efekt separacji kasetki zapisano w pliku o nazwie PESEL_selekcja w formacie PSD z zachowaniem wymiarów zarejestrowanego obrazu                                                                                |
| R.5   | Rezultat 5: Plakat w pliku PESEL_plakat.psd                                                                                                    |
|       | Wymiary liniowe są oceniane z tolerancją $\pm 0.1 \text{ mm}$                                                                                                    |
| R.5.1 | Plakat wykonano w formacie A4 i orientacji pionowej                                                                                                    |

| R.5.2  | Wyseparowana kasetka z pliku PESEL_selekcja umieszczona w pomarańczowym kole                  |
|--------|-----------------------------------------------------------------------------------------------|
|        | zachowała proporcje. Wysokość przeskalowanej kasetki wynosi 30 mm                             |
| R.5.3  | Tło plakatu wypełniono kolorem RGB (252, 221, 192). Do tła dodano styl warstwy                |
|        | Nałożenie wzorku                                                                              |
| R.5.4  | Wzorek posiada krycie 20%, a usytuowanie elementów jest zgodne ze wzorem na                   |
|        | Rysunku 3 (ocenie podlega liczba i usytuowanie elementów)                                     |
| R.5.5  | Wszystkie napisy wykonano krojem Arial Bold:                                                  |
|        | - "Fotografia klasyczna" - 50 pkt w kolorze RGB (47, 16, 48),                                 |
|        | - "PESEL" - 16 pkt w kolorze RGB (0, 0, 0)                                                    |
| R.5.6  | Cztery koła o średnicy 80 mm wypełniono kolorami RGB kolejno:                                 |
|        | - od lewej strony u góry: (244, 114, 124), (247, 161, 86);                                    |
|        | - od lewej strony na dole: (169, 212, 123), (201, 82, 112)                                    |
| R.5.7  | Koła są wyrównanie względem siebie (góra i dół), a odległości pomiędzy nimi wynoszą           |
|        | 5 mm. Koła umieszczono w odległości 90 mm od górnej krawędzi dokumentu                        |
|        |                                                                                               |
| R.5.8  | Do każdej koła dodano styl warstwy: <i>cień wewnętrzny</i> w kolorze RGB (95, 95, 95); trybie |
|        | mieszania warstwy: Pomnóż. Kąt, odległość oraz rozmiar cienia ustawiono uzyskując             |
|        | jego zgodność ze wzorem na Rysunku 3                                                          |
| R.5.9  | Kopie kasetek ze zmienionymi kolorami tła etykiety (na zielony, czerwony i                    |
|        | pomarańczowy) i dodanym cieniem umieszczono w kołach zgodnie ze wzorem                        |
| R.5.10 | Plik zapisano pod nazwą PESEL_plakat w formacie PSD z zachowaniem warstw, w                   |
|        | trybie RGB i rozdzielczości 300 ppi                                                           |
| R.6    | Rezultat 6: Plakat do druku w pliku PESEL_wydruk.pdf                                          |
|        |                                                                                               |
| R.6.1  | Plik przygotowano w formacie A4 i orientacji poziomej                                         |
| R.6.2  | Przeskalowany do wysokości 150 mm plakat z pliku PESEL_plakat umieszczono po lewej            |
|        | stronie dokumentu                                                                             |
| R.6.3  | Kopie plakatu ze zmniejszonym nasyceniem umieszczono po prawej stronie dokumentu              |
|        |                                                                                               |
| R.6.4  | Przeskalowane plakaty rozmieszczono symetrycznie względem siebie i wycentrowano na            |
|        | arkuszu A4                                                                                    |
| R.6.5  | Napis "Fotografia klasyczna" wykonano z efektem wybrzuszenia i wyrównano do środka            |
|        | w poziomie. W napisie nie występują błędy redakcyjne                                          |
|        |                                                                                               |
|        |                                                                                               |